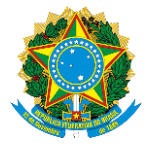

## SERVIÇO PÚBLICO FEDERAL MINISTÉRIO DA EDUCAÇÃO SECRETARIA DE EDUCAÇÃO PROFISSIONAL E TECNOLÓGICA – SETEC INSTITUTO FEDERAL DE EDUCAÇÃO CIÊNCIA E TECNOLOGIA DE MATO GROSSO IFMT *CAMPUS* VÁRZEA GRANDE

Anexo I

## Orientações para Inscrição

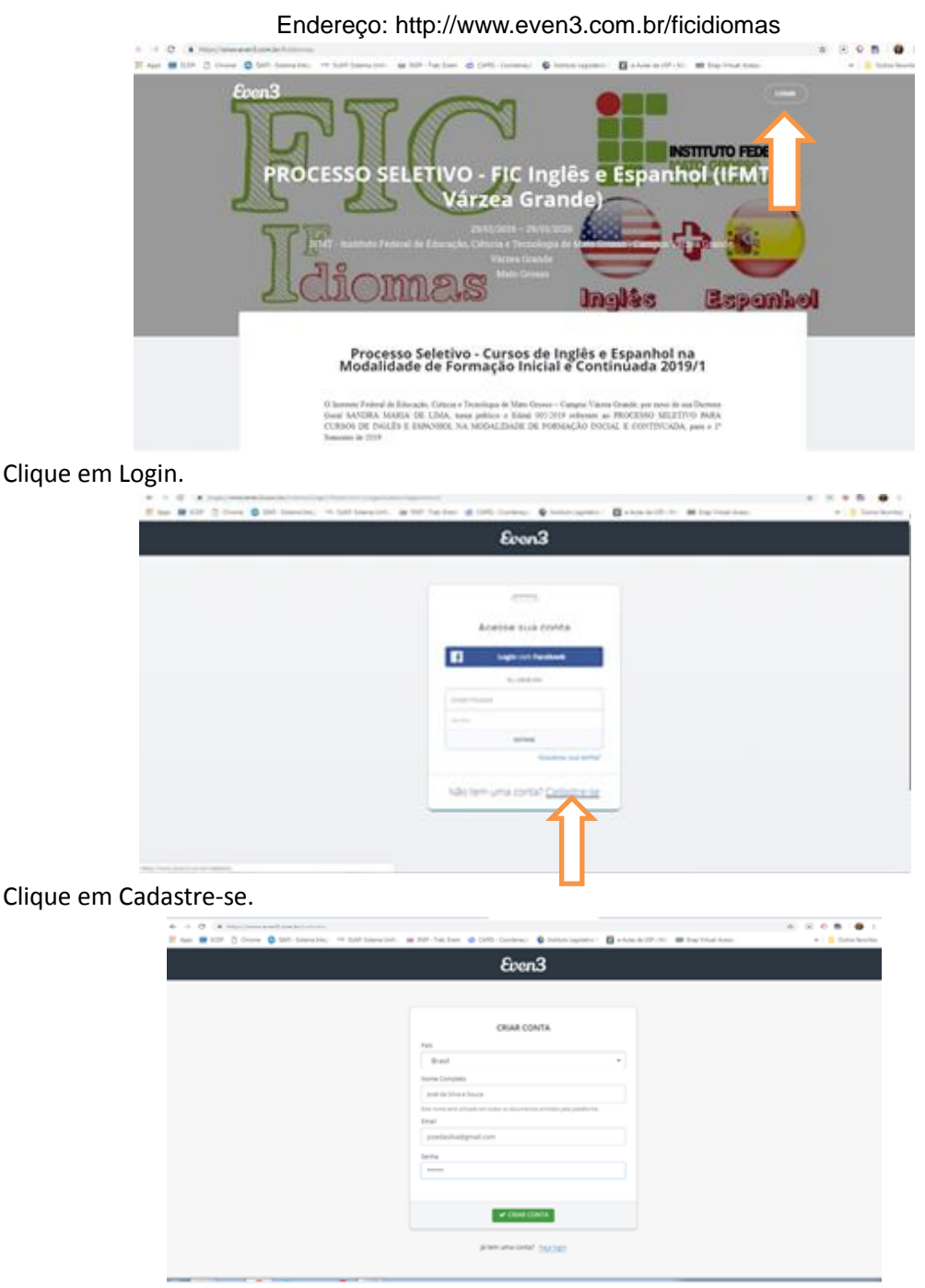

Preencha corretamente: Nome completo (com as iniciais maiúsculas), E-mail e crie uma senha para esse sistema.

ATENÇÃO: Esse e-mail e senha não poderão ser esquecidos.

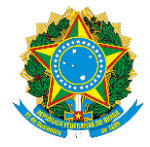

## SERVIÇO PÚBLICO FEDERAL MINISTÉRIO DA EDUCAÇÃO SECRETARIA DE EDUCAÇÃO PROFISSIONAL E TECNOLÓGICA – SETEC INSTITUTO FEDERAL DE EDUCAÇÃO CIÊNCIA E TECNOLOGIA DE MATO GROSSO IFMT *CAMPUS* VÁRZEA GRANDE

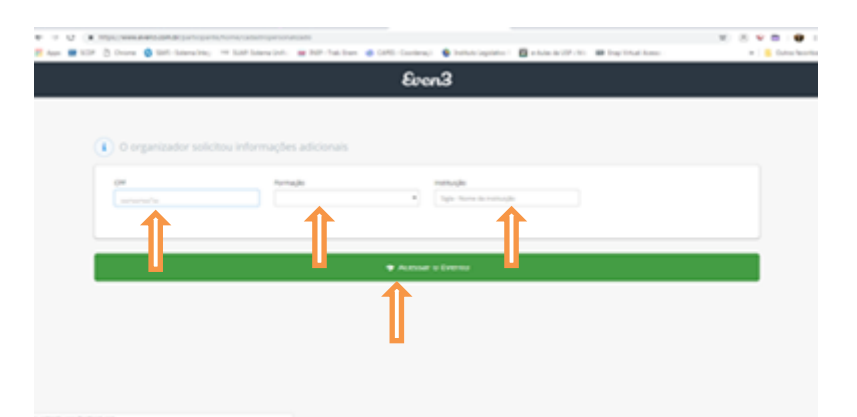

Preencha corretamente: CPF, Grau de Escolaridade e Instituição que estuda ou estudou. Clique: Acessar o Evento

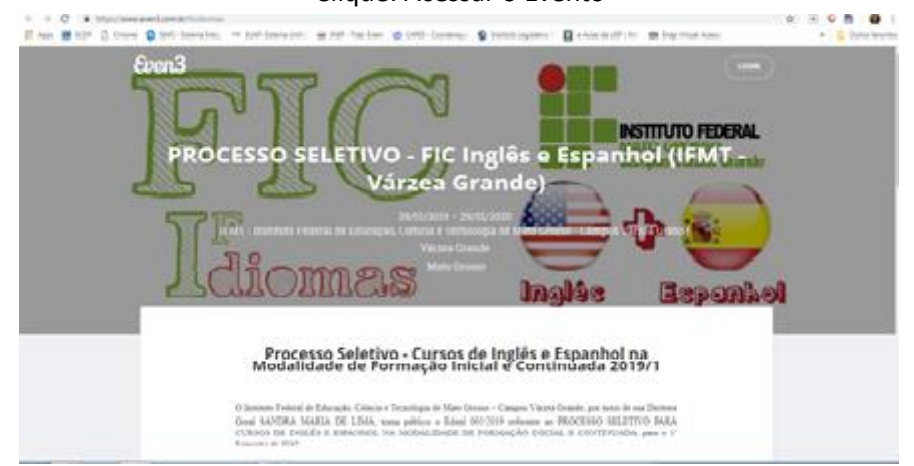

Você será direcionado a página inicial do Evento, no rodapé da pagina clique no botão: Realizar Inscrição.

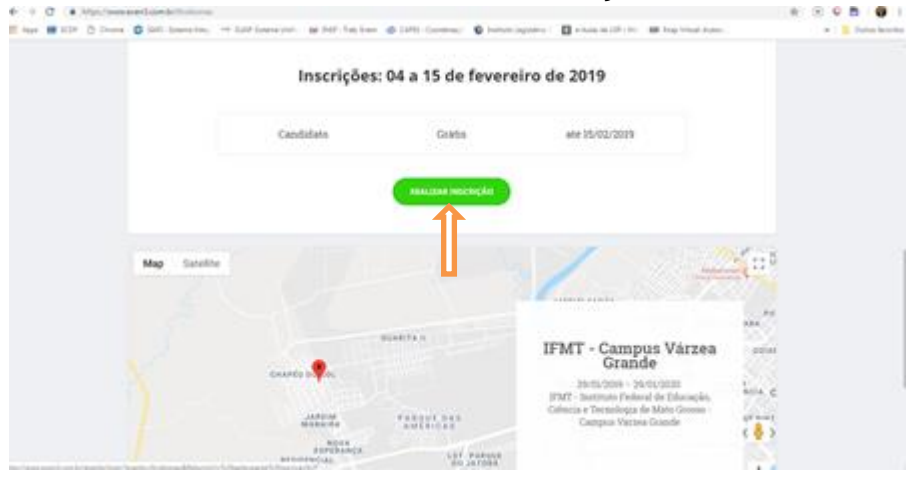

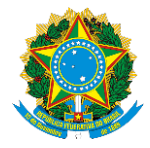

## SERVIÇO PÚBLICO FEDERAL MINISTÉRIO DA EDUCAÇÃO SECRETARIA DE EDUCAÇÃO PROFISSIONAL E TECNOLÓGICA – SETEC INSTITUTO FEDERAL DE EDUCAÇÃO CIÊNCIA E TECNOLOGIA DE MATO GROSSO IFMT *CAMPUS* VÁRZEA GRANDE

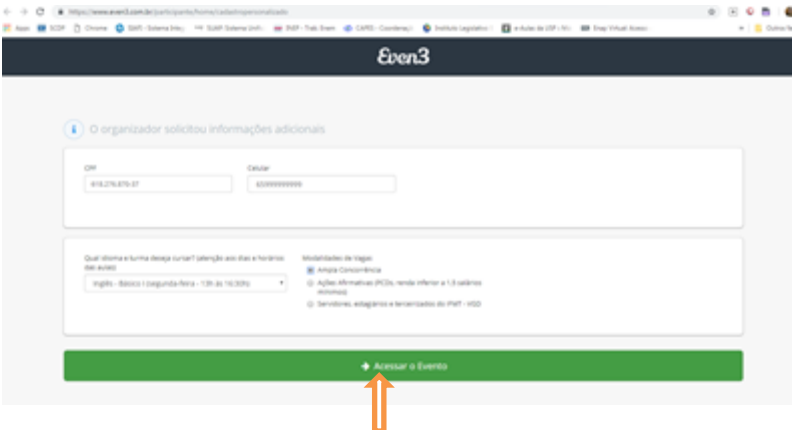

Complete sua inscrição com as seguintes informações: Telefone de contato, Qual curso e horário deseja cursar e Qual categoria de vaga está concorrendo. Para as vagas de Pessoas com Deficiência e Colaboradores/Servidores do IFMT – Campus Várzea Grande, atenção a documentação exigida no Edital, ela será obrigatória no momento da matrícula.

|            | Demandatedation (a participant), francisas<br>Dema 🚳 Birli - Bernalma, 🖙 Birli Berna (arti - 📷 Birli - | n Tran 🔿 (1991 - Carolina) 🔹 Trather ingulates i 👩 ad | and the second second        |                                                                                                    |
|------------|----------------------------------------------------------------------------------------------------|-------------------------------------------------------|------------------------------|----------------------------------------------------------------------------------------------------|
| Even3 more | 2018/2740 AC tight interest (MAT taken Stat.                                                           |                                                       | West Dentes + Ansals Parking | and a standard standard stand |
| d<br>∉     | Selecione uma categoria                                                                                |                                                       |                              |                                                                                                    |
|            | Candidato<br>Grans<br>An es tes An 2009<br>An es de Antonio (2009                                      | Deputed space in the se                               |                              |                                                                                                    |
|            | REALCOM INVESTIGA<br>An indice a conception and decision gas with a financial formation Condition      |                                                       |                              |                                                                                                    |

Clique em: Realizar Inscrição.

Você visualizará uma mensagem de confirmação de inscrição e um e-mail de confirmação será enviado para o endereço cadastrado.